# Cisco Secure PIX Firewall 6.x および Cisco VPN Client 3.5 for Windows と Microsoft Windows 2000 および 2003 の IAS RADIUS 認証

### 内容

概要
前提条件
要件
使用するコンポーネント
表記法
設定
ネットワーク図
設定
確認
トラブルシュート
トラブルシューティングのためのコマンド
デバッグの出力例
関連情報

## <u>概要</u>

この設定例は、Microsoft Windows 2000 および 2003 インターネット認証サービス (IAS) RADIUS サーバで使用するために、Cisco VPN Client バージョン 3.5 for Windows と Cisco Secure PIX Firewall を設定する方法を示しています。<u>Microsoft</u> - <u>Checklist:ダイヤルアップ</u> <u>とVPNアクセスのためのIASの設定</u>』を参照してください。

Cisco VPN Client 4.xを使用するPIX/ASA 7.0での同じシナリオの詳細については、『<u>Microsoft</u> <u>Windows 2003 IAS RADIUS認証を使用したPIX/ASA 7.xおよびCisco VPN Client 4.x for</u> <u>Windowsのの設定例</u>』をを参照してください。

# <u>前提条件</u>

### <u>要件</u>

この設定を行う前に、次の要件が満たされていることを確認します。

- Cisco Secure PIX Firewallソフトウェアリリース6.0は、Cisco VPN Client 3.5 for WindowsからのVPN接続をサポートしています。
- この設定例では、PIXがすでに適切なスタティック、コンジット、またはアクセスリストで動作していることを前提としています。このドキュメントでは、これらの基本概念を説明する

のではなく、Cisco VPN ClientからPIXへの接続を示します。

#### <u>使用するコンポーネント</u>

このドキュメントの情報は、次のソフトウェアとハードウェアのバージョンに基づいています。

- PIX Firewall ソフトウェア リリース 6.1.1**注:これは**PIXソフトウェアリリース6.1.1でテスト されていますが、6.xのすべてのリリースで動作する必要があります。
- Cisco VPN Client バージョン 3.5 (Windows 版)
- IASがインストールされたWindows 2000および2003 Server

このドキュメントの情報は、特定のラボ環境にあるデバイスに基づいて作成されました。このド キュメントで使用するすべてのデバイスは、初期(デフォルト)設定の状態から起動しています 。対象のネットワークが実稼働中である場合には、どのようなコマンドについても、その潜在的 な影響について確実に理解しておく必要があります。

#### <u>表記法</u>

ドキュメント表記の詳細については、『<u>シスコ テクニカル ティップスの表記法</u>』を参照してくだ さい。

### <u>設定</u>

このセクションでは、このドキュメントで説明する機能を設定するために必要な情報を提供して います。

注:このセクションで使用されているコマンドの詳細を調べるには、Command Lookup Tool(登録ユーザ専用)を参照してください。一部ツールについては、ゲスト登録のお客様にはアクセスできない場合がありますことをご了承ください。

#### <u>ネットワーク図</u>

このドキュメントでは、次のネットワーク セットアップを使用します。

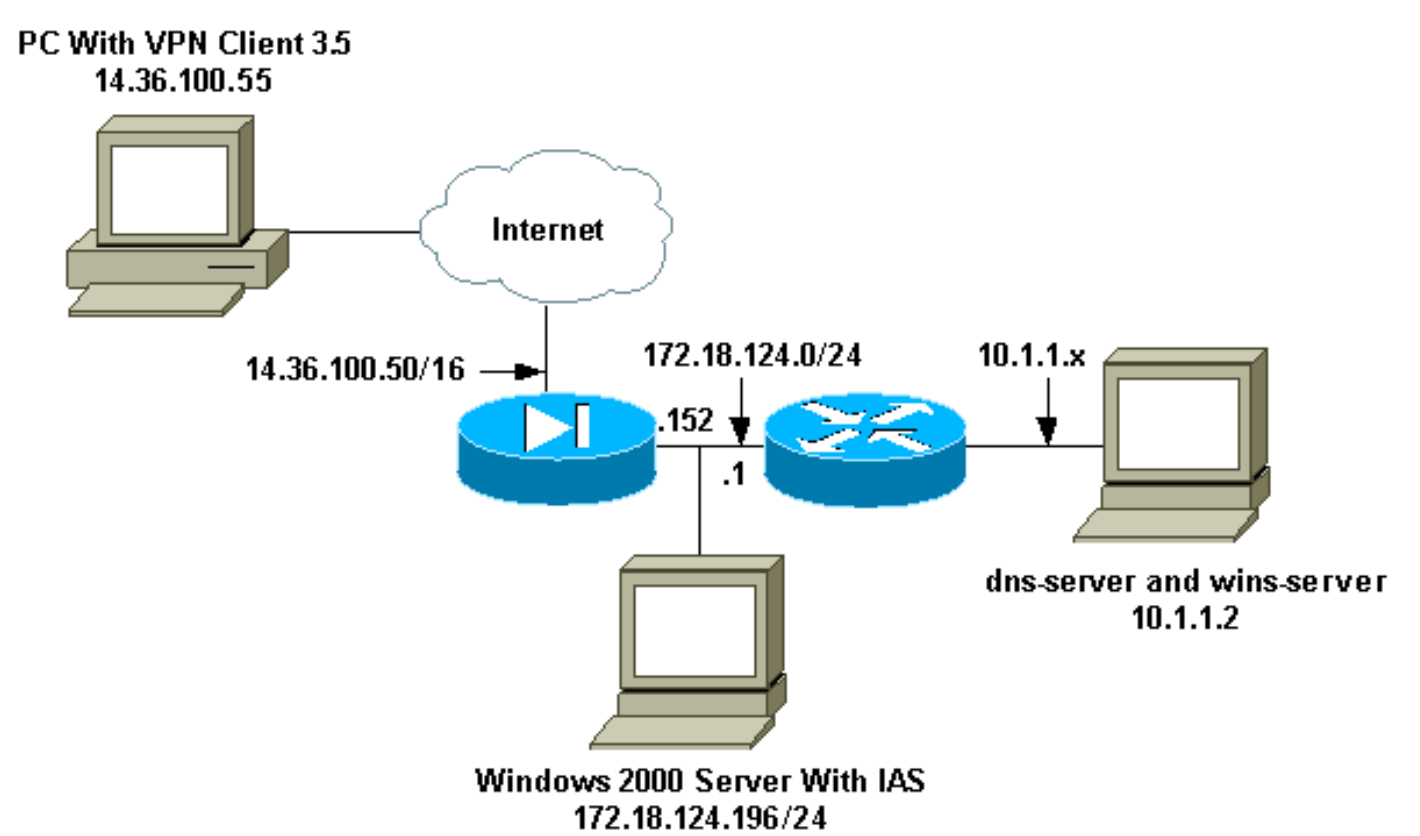

#### <u>設定</u>

このドキュメントでは次の設定を使用します。

- <u>PIX ファイアウォール</u>
- VPN Client 3.5 (Windows 版)
- IAS がインストールされた Microsoft Windows 2000 サーバ
- IAS がインストールされた Microsoft Windows 2003 サーバ

#### <u>PIX ファイアウォール</u>

PIX ファイアウォール pixfirewall(config)#write terminal Building configuration... : Saved : PIX Version 6.1(1) nameif ethernet0 outside security0 nameif ethernet1 inside security100 enable password 8Ry2YjIyt7RRXU24 encrypted passwd 2KFQnbNIdI.2KYOU encrypted hostname pixfirewall fixup protocol ftp 21 fixup protocol http 80 fixup protocol h323 1720 fixup protocol rsh 514 fixup protocol rtsp 554 fixup protocol smtp 25 fixup protocol sqlnet 1521 fixup protocol sip 5060 fixup protocol skinny 2000

names !--- Issue the access-list command to avoid !--- Network Address Translation (NAT) on the IPsec packets. access-list 101 permit ip 10.1.1.0 255.255.255.0 10.1.2.0 255.255.255.0 pager lines 24 interface ethernet0 auto interface ethernet1 auto mtu outside 1500 mtu inside 1500 ip address outside 14.36.100.50 255.255.0.0 ip address inside 172.18.124.152 255.255.255.0 ip audit info action alarm ip audit attack action alarm ip local pool ippool 10.1.2.1-10.1.2.254 pdm history enable arp timeout 14400 global (outside) 1 14.36.100.51 !--- Binding access list 101 to the NAT statement to avoid !--- NAT on the IPsec packets. nat (inside) 0 access-list 101 Nat (inside) 1 0.0.0.0 0.0.0.0 0 0 route outside 0.0.0.0 0.0.0.0 14.36.1.1 1 route inside 10.1.1.0 255.255.255.0 172.18.124.1 timeout xlate 3:00:00 timeout conn 1:00:00 half-closed 0:10:00 udp 0:02:00 rpc 0:10:00 h323 0:05:00 sip 0:30:00 sip\_media 0:02:00 timeout uauth 0:05:00 absolute !--- Enable access to the RADIUS protocol. aaa-server RADIUS protocol radius !--- Associate the partnerauth protocol to RADIUS. aaaserver partnerauth protocol radius aaa-server partnerauth (inside) host 172.18.124.196 cisco123 timeout 5 no snmp-server location no snmp-server contact snmp-server community public no snmp-server enable traps floodguard enable !--- Tell PIX to implicitly permit IPsec traffic. sysopt connection permit-ipsec no sysopt route dnat !--- Configure a transform set that defines how the traffic is protected. crypto ipsec transform-set myset esp-des esp-md5-hmac !--- Create a dynamic crypto map and specify which !--transform sets are allowed for this dynamic crypto map entry. crypto dynamic-map dynmap 10 set transform-set mvset !--- Add the dynamic crypto map set into a static crypto map set. crypto map mymap 10 ipsec-isakmp dynamic dynmap !--- Enable the PIX to launch the Xauth application on the VPN Client. crypto map mymap client authentication partnerauth !--- Apply the crypto map to the outside interface. crypto map mymap interface outside !--- IKE Policy Configuration. isakmp enable outside isakmp identity address isakmp policy 10 authentication pre-share isakmp policy 10 encryption des

| isakmp policy 10 hash md5                            |  |  |  |
|------------------------------------------------------|--|--|--|
| isakmp policy 10 group 2                             |  |  |  |
| isakmp policy 10 lifetime 86400                      |  |  |  |
| ! IPsec group configuration for VPN Client. vpngroup |  |  |  |
| vpn3000 address-pool ippool                          |  |  |  |
| vpngroup vpn3000 dns-server 10.1.1.2                 |  |  |  |
| vpngroup vpn3000 wins-server 10.1.1.2                |  |  |  |
| vpngroup vpn3000 default-domain cisco.com            |  |  |  |
| vpngroup vpn3000 idle-time 1800                      |  |  |  |
| vpngroup vpn3000 password *******                    |  |  |  |
| telnet timeout 5                                     |  |  |  |
| ssh timeout 5                                        |  |  |  |
| terminal width 80                                    |  |  |  |
| Cryptochecksum:3f9e31533911b8a6bb5c0f06900c2dbc      |  |  |  |
| : end                                                |  |  |  |
| [OK]                                                 |  |  |  |
| pixfirewall(config)#                                 |  |  |  |

#### VPN Client 3.5 (Windows 版)

このセクションでは、Cisco VPN Client 3.5 for Windowsの設定方法について説明します。

| 👌 Cisco Systems VPN    | Client              | ×                  |
|------------------------|---------------------|--------------------|
| CISCO SYSTEMS          |                     |                    |
| Connection Entry:      |                     | <b>•</b>           |
|                        | New                 | Op <u>t</u> ions 🔻 |
| Host name or IP addres | s of remote server: |                    |
|                        | Connect             | Close              |

1. VPN Clientを起動し、[New]をクリックして新しい接続を作成します。

2. Connection Entry ボックスで、エントリに名前を割り当てます。

| New Connection Entry | Wizard                                                                                                    | 2                                                                   |
|----------------------|----------------------------------------------------------------------------------------------------|---------------------------------------------------------------------|
| CISCO SYSTEMS        | The VPN Client lets you create se<br>remote networks. This wizard help<br>connection entry for connecting to<br>network.<br>Name of the new connection entr | cure connections to<br>os you create a<br>o a specific remote<br>y: |
|                      | pix6.0                                                                                                    | n entry (optional):                                                 |

Next>

Cancel

Help

3. <u>PIXのパブリックインターフェイスのIPアドレスを入力します</u>。

< Back

| New Connection Entry | v Wizard                                                                                                    | ×   |
|----------------------|----------------------------------------------------------------------------------------------------|-----|
| CISCO SYSTEMS        | The following information identifies the server to which you connect for access to the remote network.<br><u>H</u> ost name or IP address of the server: | _   |
|                      |                                                                                                    |     |
|                      | < <u>B</u> ack <u>N</u> ext > Cancel He                                                                                                    | elp |

4. [Group Access Information] で、グループ名とグループパスワードを入力します。

#### New Connection Entry Wizard

| CISCO SYSTEMS | Your administrator may have provided you with group<br>parameters or a digital certificate to authenticate your<br>access to the remote server. If so, select the appropriate<br>authentication method and complete your entries .<br><u>G</u> roup Access Information |  |  |
|---------------|----------------------------------------------------------------------------------------------------|--|--|
|               | N <u>a</u> me: vpn3000                                                                                                    |  |  |
|               | Password: *****                                                                                                    |  |  |
|               | Confirm<br>Password:                                                                                                    |  |  |
|               | C Certificate                                                                                                    |  |  |
|               | Name: No Certificates Installed 💌                                                                                                    |  |  |
|               | ⊻alidate Certificate                                                                                                    |  |  |
|               |                                                                                                    |  |  |
|               | < <u>B</u> ack <u>N</u> ext > Cancel Help                                                                                                    |  |  |

X

5. Finish をクリックしてプロファイルをレジストリに保存します。 New Connection Entry Wizard

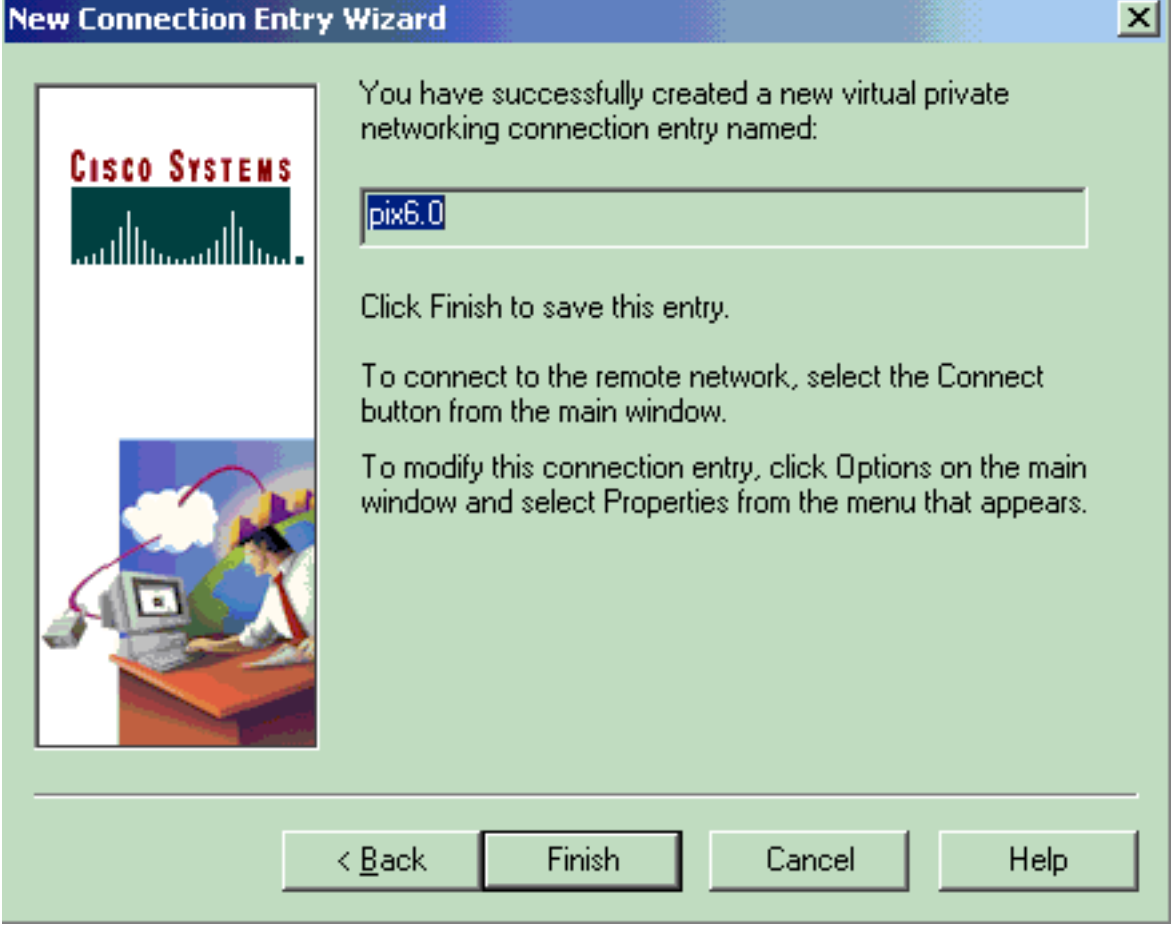

6. Connect をクリックして PIX に接続します。

| 8 | Cisco Systems VPN Client                  | ×                  |
|---|-------------------------------------------|--------------------|
|   | CISCO SYSTEMS                             |                    |
|   | Connection Entry:                         |                    |
|   | ріх6.0                                    | •                  |
|   | New                                       | Op <u>t</u> ions 🔻 |
|   | Host name or IP address of remote server: |                    |
|   | 14.36.100.50                              |                    |
|   | Connect                                   | Close              |

#### IAS がインストールされた Microsoft Windows 2000 サーバ

IAS がインストール Microsoft Windows 2000 サーバを設定するには、次の手順を実行します。これは、VPNユーザのRADIUS認証にWindows 2000 IASサーバを使用するための非常に基本的な設定です。より複雑な設計が必要な場合は、Microsoftにお問い合わせください。

**注:これらの**手順では、IASがすでにローカルマシンにインストールされていることを前提としています。まだインストールされていない場合は、Control Panel > Add/Remove Programs の順 に選択して、IAS を追加してください。

- 1. Microsoft管理コンソールを起動します。Start > Runの順に選択し、mmcと入力します。次 に [OK] をクリックします。
- 2. [コン**ソール] > [スナップインの削除…]を選択します。**.IASサービスをこのコンソールに追加 します。
- [Add]をクリックして、使用可能なすべてのスタンドアロンスナップインを含む新しいウィンドウを起動します。[Internet Authentication Service (IAS)]をクリックし、[Add]をクリックします。
- 4. [ローカルコンピュー**タ]が選択され**ていることを確認し、[完了]をク**リックします**。次に、 [閉じる]を**クリックします**。
- 5. IASが追加されました。[**OK**]をクリックして、コンソールルートに追加されたことを確認し ます。

| The Console1                                  |                                     | -0×               |
|-----------------------------------------------|-------------------------------------|-------------------|
| <u>C</u> onsole <u>W</u> indow <u>H</u> elp ] |                                     |                   |
| Console Root                                  |                                     | -OX               |
| Action View Eavorites                         | ← → ■ ■ 🖪 😫                         | ani mitaini mitai |
| Tree Favorites                                | Name                                | 1.1.2.2.2.2.2.    |
| Console Root                                  | Internet Authentication Service (Lo |                   |
|                                               |                                     |                   |
|                                               |                                     |                   |
|                                               |                                     |                   |
|                                               |                                     |                   |
|                                               |                                     |                   |
| x x                                           |                                     | <br>              |
|                                               |                                     | 10                |
|                                               |                                     |                   |

- [Internet Authentication Service]を展開し、[Clients]を右クリックします。「新規クライアント」をクリックし、名前を入力します。名前の選択は重要ではありません。このビューで表示されるものです。必ず[RADIUS]を選択し、[Next]をクリックしてください。
- 7. IASサーバが接続されているPIXインターフェースのアドレスをクライアントアドレスに入力 します。RADIUS Standardを選択し、PIXで入力したコマンドに一致する共有秘密を追加し ます。

aaa-server partnerauth (inside) host 172.18.124.196 cisco123 timeout 5 注:この例では、「cisco123」は共有秘密です。

| amenale a service d           |                    |                |        |
|-------------------------------|--------------------|----------------|--------|
| 172.18.124.152                |                    |                | Verify |
| Client-Vendor:                |                    |                |        |
| RADIUS Standard               |                    |                |        |
| Client must always send the s | ignature attribute | in the request |        |
| Shared secret:                | ******             |                |        |
| Confirm shared secret:        | ******             |                |        |

- 8. [Finish]をクリックして、コンソールルートに戻ります。
- 9. 左側のペインで[Remote Access Policies]をクリックし、[Allow access if dial-in permission is enabled]というポリシーをダブルクリックします。
- 10. [Edit Profile]をクリックし、[Authentication]タブに移動します。[Authentication Methods]で 、[Unencrypted Authentication (PAP, SPAP)]だけがオンになっていることを確認します。 注: VPN Clientは、認証にこの方式のみを使用できます。

| Edit Dial-in Profile                                                                                                    |
|----------------------------------------------------------------------------------------------------|
| Dial-in Constraints   IP   Multilink  <br>Authentication   Encryption   Advanced                                                                                                    |
| Check the authentication methods which are allowed for this connection.                                                                                                    |
| Select the EAP type which is acceptable for this policy.                                                                                                    |
| MD5-Challenge Configure                                                                                                    |
| <ul> <li>Microsoft Encrypted Authentication version 2 (MS-CHAP v2)</li> <li>Microsoft Encrypted Authentication (MS-CHAP)</li> <li>Encrypted Authentication (CHAP)</li> <li>Encrypted Authentication (CHAP)</li> </ul> |
| Unauthenticated Access                                                                                                    |
| Allow remote PPP clients to connect without negotiating<br>any authentication method.                                                                                                    |
| OK Cancel Apply                                                                                                    |

- 11. [Apply]をク**リック**し、[OK]を2回クリックします。
- 接続を許可するようにユーザを変更するには、[Console] > [Add/Remove Snap-in]を選択し ます。[Add]をクリックし、[Local Users and Groups]スナップインを選択します。[Add] を クリックします。必ず[ローカルコンピュータ]を選択し、[完了]をクリックしてください。 [OK] をクリックします。
- 13. [ローカルユ**ーザーとグループ]を展開**し、左側のペイン**の[ユー**ザー]フォルダをクリックします。右側のペインで、アクセスを許可するユーザをダブルクリックします。
- 14. [Dial-in]タブをクリックし、[Remote Access Permission (**Dial-inま**たは**VPN**)]の下の[**Allow Access]を選択します**。

| test Properties                                        | ? ×   |
|--------------------------------------------------------|-------|
| General Member Of Profile Dial-in                      |       |
| Remote Access Permission (Dial-in or VPN)              |       |
| <ul> <li>Allow access</li> </ul>                       |       |
| C Deny access                                          |       |
| C Control access through Remote Access Policy          |       |
| Verify Caller-ID:                                      |       |
| Callback Options                                       |       |
| No Callback                                            |       |
| Set by Caller (Routing and Remote Access Service only) |       |
| C Always Callback to:                                  |       |
| Assign a Static IP Address                             |       |
| Apply Static Routes                                    |       |
| Define routes to enable for this Dial-in               |       |
|                                                        |       |
| OK Cancel                                              | Apply |

- 15. [**Apply**]をクリックし、[OK]をクリックしてアクションを完了します。必要に応じて、[コン ソール管理]画面を閉じてセッションを保存できます。
- 16. 変更したユーザは、VPN Client 3.5を使用してPIXにアクセスできます。IASサーバがユー ザ情報を認証するだけであることに注意してください。PIXはグループ認証を行います。

IAS がインストールされた Microsoft Windows 2003 サーバ

IAS がインストール Microsoft Windows 2003 サーバを設定するには、次の手順を実行します。

**注:これらの**手順では、IASがすでにローカルマシンにインストールされていることを前提としています。まだインストールされていない場合は、Control Panel > Add/Remove Programs の順 に選択して、IAS を追加してください。

 Administrative Tools > Internet Authentication Serviceの順に選択し、RADIUS Clientを右ク リックして、新しいRADIUSクライアントを追加します。クライアント情報を入力したら、 OK をクリックします。次の例は、IPアドレスが10.66.79.44の「Pix」という名前のクライ アントを示しています。Client-VendorはRADIUS Standardに、共有秘密は「cisco123」に設 定されています。

| VNC desktop [hanky]       | - Microsoft Internet Explorer provided by Cisco Systems, Inc.                                                                                                    |                                        | - 8             |
|---------------------------|----------------------------------------------------------------------------------------------------|----------------------------------------|-----------------|
| He Edit Yew Favor         | ntes Jools Help                                                                                                    |                                        | 14<br>1         |
| ddress all http://t0.66.1 | 2 22 23 5800 Bravotes Stress 3 -2 - 3 2 3                                                                                                    |                                        | ¥ PGo Units     |
|                           |                                                                                                    |                                        |                 |
| Disconnect Options I      | Clipboard Send Dtl-Alt Del                                                                                                    |                                        |                 |
| Anternet Authents         | Luthin Service                                                                                                    |                                        |                 |
|                           | Pix Properties 3 X                                                                                                    |                                        |                 |
| Co loternet Authentic     | Settings                                                                                                    | Destand                                |                 |
| RADOUS Clients            | Evendy name                                                                                                    | RADUS                                  |                 |
| Remote Access             | 22                                                                                                    |                                        |                 |
| Connection Rei            | Address BP or DNSt                                                                                                    |                                        |                 |
|                           | 10.66.79.44                                                                                                    |                                        |                 |
|                           |                                                                                                    |                                        |                 |
|                           | Yeah.                                                                                                    |                                        |                 |
|                           | If you are using remote access policies based on the client vendor's<br>attribute, specify the vendor of the RADRUS client.                                                                                                    |                                        |                 |
|                           | and the foregraph of the second second                                                                                                    |                                        |                 |
|                           | Cigne vendor Problos stal and                                                                                                    |                                        |                 |
|                           | Equest must contain the Message Authenticator attribute                                                                                                    |                                        |                 |
|                           | a participante and a second second seco |                                        |                 |
|                           | Shared secret                                                                                                    |                                        |                 |
|                           | Egnlim shared secret                                                                                                    |                                        |                 |
|                           |                                                                                                    |                                        |                 |
|                           |                                                                                                    |                                        |                 |
|                           | OK Cancel and                                                                                                    |                                        |                 |
| 1                         |                                                                                                    |                                        |                 |
|                           |                                                                                                    |                                        |                 |
|                           |                                                                                                    |                                        |                 |
| 7                         |                                                                                                    |                                        |                 |
| Done                      |                                                                                                    |                                        | 1 Internet      |
| Start Start               |                                                                                                    |                                        | AS 4 4 11:22 PM |
| A MON MACH                | senser Opendicase - M                                                                                                    | Case E67 A Clarify - Clear B)Document1 | . 020220        |

- 2. [Remote Access Policies] に移動して、[Connections to Other Access Servers] を右クリック し、[Properties] を選択します。
- 3. [Grant Remote Access Permissions] のオプションが選択されていることを確認します。
- 4. [プロファイル**の編集]をクリック**し、これらの設定を確認します。Authentication タブで、 **Unencrypted authentication (PAP, SPAP)** にチェックマークを入れます。Encryption タブで 、No Encryption のオプションが選択されていることを確認します。完了したら、[OK] をク リックします。

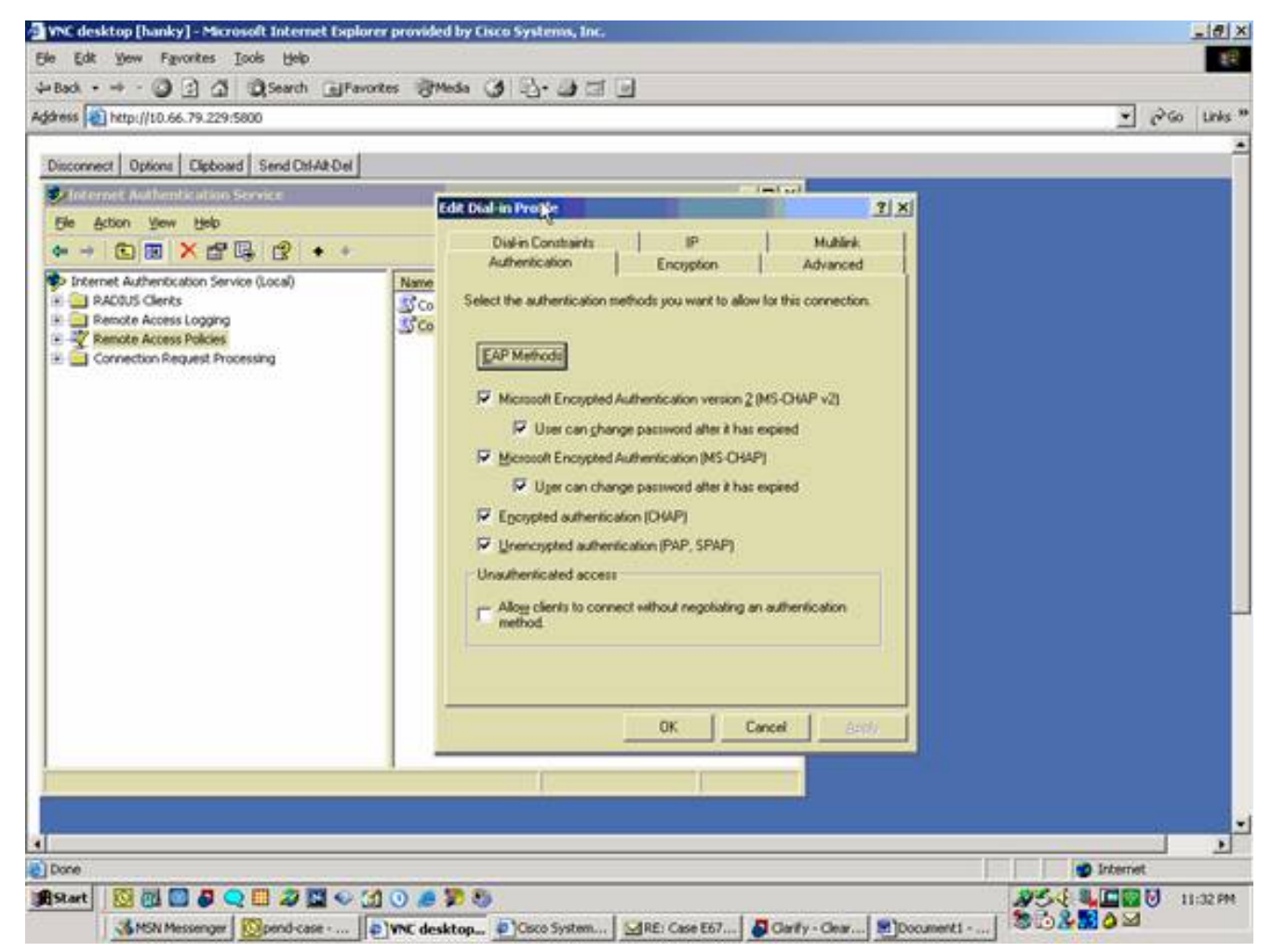

- 5. ローカルコンピュータアカウントにユーザを追加します。これを行うには、[Administrative Tools] > [Computer Management] > [System Tools] > [Local Users and Groups]の順に選択し ます。[Users]を右クリックし、[New Users]を選択します。
- シスコパスワード「cisco123」のユーザを追加し、このプロファイル情報を確認します。 General タブで、User Must Change Password のオプションではなく、Password Never Expired のオプションが選択されていることを確認します。[ダイヤルイン]タブで、[アクセ スを許可する]オプションを選択します(または、既定の設定の[リモートアクセスポリシーに よるコントロールアクセス]のままにします)。完了したら、[OK] をクリックします。

| sie Edit y                     | iew Fgvorites Iools Help |                                                                                                    | 1012           |
|--------------------------------|--------------------------|----------------------------------------------------------------------------------------------------|----------------|
| Back + -                       | - 3 3 4 Q Search         | Gravates Stada ()                                                                                                    |                |
| garess 🛃 ha                    | tp://10.66.79.229:5800   |                                                                                                    | 👻 🖓 Go Links ' |
| Ny Computer<br>Launch<br>Drive |                          | Properties     21×       eneral     Member DI       Protected control     Terminal Services Photie       Diskin       Remote control     Terminal Services Photie       Diskin       Remote Access Permission (Diskin or VPN)       Allog access       Derry access       Control access through Remote Access Policy       Verity Caler ID:       alback Options       No Galback       Set by Caler (Routing and Remote Access Service only)       Awage Calback to       Ansign a Static IP Address       Apply Static Boutes       Define routes to enable for this Dialin connection. |                |
|                                |                          | OK Cancel BORN                                                                                                    |                |
| 1                              |                          | 8                                                                                                    |                |
| Done                           |                          |                                                                                                    | g Internet     |

### <u>確認</u>

ここでは、設定が正常に機能しているかどうかを確認します。

<u>アウトプット インタープリタ ツール(登録ユーザ専用)(OIT)は、特定の show コマンドをサ</u> <u>ポートします。</u>OIT を使用して、show コマンドの出力の分析を表示します。

- show crypto isakmp sa: ピアにおける現在の IKE セキュリティ アソシエーション(SA)を すべて表示します。
- show crypto ipsec sa:現在のセキュリティアソシエーションで使用されている設定を表示します。

# <u>トラブルシュート</u>

ここでは、設定のトラブルシューティングに使用できる情報を示します。詳細は、『確立された IPSecトンネルでデータトラフィックを渡す<u>ためのPIXのトラブルシューティング』を参照してく</u> <u>ださい</u>。

### <u>トラブルシューティングのためのコマンド</u>

特定のコマンドは、<u>アウトプットインタープリタ</u>(<u>登録</u>ユーザ専用)でサポートされています。 このツールを使用すると、show コマンドの出力を分析できます。▽一部ツールについては、ゲス ト登録のお客様にはアクセスできない場合がありますことを、ご了承ください。▼ **注:debugコ**マンドを使用する前に<u>は、『debugコマンドの重要な情報』を参照し</u>て、『IP Securityのトラブルシューティング:debugコマンドの理解と使用』を参照してください。

- debug crypto ipsec:フェーズ2の IPSec ネゴシエーションを表示します。
- debug crypto isakmp:フェーズ1のISAKMPネゴシエーションを表示します。
- debug crypto engine:暗号化されたトラフィックを表示します。

#### <u>デバッグの出力例</u>

- <u>PIX ファイアウォール</u>
- VPN Client 3.5 for Windows

#### PIX ファイアウォール

pixfirewall(config)# crypto\_isakmp\_process\_block: src 14.36.100.55, dest 14.36.100.50 VPN Peer: ISAKMP: Added new peer: ip:14.36.100.55 Total VPN Peers:1 VPN Peer: ISAKMP: Peer ip:14.36.100.55 Ref cnt incremented to:1 Total VPN Peers:1 OAK\_AG exchange ISAKMP (0): processing SA payload. message ID = 0ISAKMP (0): Checking ISAKMP transform 1 against priority 10 policy ISAKMP: encryption 3DES-CBC ISAKMP: hash SHA ISAKMP: default group 2 extended auth pre-share ISAKMP: ISAKMP: life type in seconds ISAKMP: life duration (VPI) of 0x0 0x20 0xc4 0x9b ISAKMP (0): atts are not acceptable. Next payload is 3 ISAKMP (0): Checking ISAKMP transform 2 against priority 10 policy ISAKMP: encryption 3DES-CBC ISAKMP: hash MD5 ISAKMP: default group 2 ISAKMP: extended auth pre-share ISAKMP: life type in seconds ISAKMP: life duration (VPI) of 0x0 0x20 0xc4 0x9b ISAKMP (0): atts are not acceptable. Next payload is 3 ISAKMP (0): Checking ISAKMP transform 3 against priority 10 policy ISAKMP: encryption 3DES-CBC ISAKMP: hash SHA ISAKMP: default g default group 2 ISAKMP: auth pre-share life type in seconds ISAKMP: ISAKMP: life duration (VPI) of 0x0 0x20 0xc4 0x9b ISAKMP (0): atts are not acceptable. Next payload is 3 ISAKMP (0): Checking ISAKMP transform 4 against priority 10 policy ISAKMP: encryption 3DES-CBC ISAKMP: hash MD5 default group 2 ISAKMP: auth pre-share ISAKMP: life type in seconds ISAKMP: life type in seconds life duration (VPI) of 0x0 0x20 0xc4 0x9b ISAKMP: ISAKMP (0): atts are not acceptable. Next payload is 3 ISAKMP (0): Checking ISAKMP transform 5 against priority 10 policy ISAKMP: encryption DES-CBC ISAKMP: hash SHA ISAKMP: default group 2

extended auth pre-share ISAKMP: ISAKMP: life type in seconds ISAKMP: life duration (VPI) of 0x0 0x20 0xc4 0x9b ISAKMP (0): atts are not acceptable. Next payload is 3 ISAKMP (0): Checking ISAKMP transform 6 against priority 10 policy encryption DES-CBC ISAKMP: hash MD5 ISAKMP: default group 2 TSAKMP: TSAKMP: extended auth pre-share ISAKMP: ISAKMP: life type in seconds life duration (VPI) of 0x0 0x20 0xc4 0x9b ISAKMP (0): atts are acceptable. Next payload is 3 ISAKMP (0): processing KE payload. message ID = 0 ISAKMP (0): processing NONCE payload. message ID = 0 ISAKMP (0): processing ID payload. message ID = 0 ISAKMP (0): processing vendor id payload ISAKMP (0): processing vendor id payload ISAKMP (0): remote peer supports dead peer detection ISAKMP (0): processing vendor id payload ISAKMP (0): speaking to a Unity client ISAKMP: Created a peer node for 14.36.100.55 ISAKMP (0): ID payload next-payload : 10 type : 1 protocol : 17 : 500 port length : 8 ISAKMP (0): Total payload length: 12 return status is IKMP\_NO\_ERROR crypto\_isakmp\_process\_block: src 14.36.100.55, dest 14.36.100.50 OAK\_AG exchange ISAKMP (0): processing HASH payload. message ID = 0 ISAKMP (0): processing NOTIFY payload 24578 protocol 1 spi 0, message ID = 0 ISAKMP (0): processing notify INITIAL\_CONTACTIPSEC(key\_engine): got a queue event... IPSEC(key\_engine\_delete\_sas): rec'd delete notify from ISAKMP IPSEC(key\_engine\_delete\_sas): delete all SAs shared with 14.36.100.55 ISAKMP (0): SA has been authenticated return status is IKMP\_NO\_ERROR ISAKMP/xauth: request attribute XAUTH\_TYPE ISAKMP/xauth: request attribute XAUTH\_USER\_NAME ISAKMP/xauth: request attribute XAUTH\_USER\_PASSWORD ISAKMP (0:0): initiating peer config to 14.36.100.55. ID = 3870616596 (0xe6b4ec14) crypto\_isakmp\_process\_block: src 14.36.100.55, dest 14.36.100.50 ISAKMP\_TRANSACTION exchange ISAKMP (0:0): processing transaction payload from 14.36.100.55. message ID = 84ISAKMP: Config payload CFG\_REPLY return status is IKMP\_ERR\_NO\_RETRANS ISAKMP (0:0): initiating peer config to 14.36.100.55. ID = 3612718114 (0xd755b422) crypto\_isakmp\_process\_block: src 14.36.100.55, dest 14.36.100.50 ISAKMP\_TRANSACTION exchange ISAKMP (0:0): processing transaction payload from 14.36.100.55.

```
message ID = 60
ISAKMP: Config payload CFG_ACK
return status is IKMP_NO_ERROR
crypto_isakmp_process_block: src 14.36.100.55, dest 14.36.100.50
ISAKMP_TRANSACTION exchange
ISAKMP (0:0): processing transaction payload from 14.36.100.55.
  message ID = 0
ISAKMP: Config payload CFG_REQUEST
ISAKMP (0:0): checking request:
ISAKMP: attribute IP4_ADDRESS (1)
ISAKMP: attribute IP4_NETMASK (2)
ISAKMP: attribute IP4_DNS (3)
ISAKMP: attribute IP4_NBNS (4)
                   ADDRESS_EXPIRY (5)
ISAKMP: attribute
       Unsupported Attr: 5
ISAKMP: attribute APPLICATION_VERSION (7)
       Unsupported Attr: 7
ISAKMP: attribute UNKNOWN (28672)
       Unsupported Attr: 28672
ISAKMP: attribute UNKNOWN (28673)
       Unsupported Attr: 28673
ISAKMP: attribute UNKNOWN (28674)
ISAKMP: attribute
                    UNKNOWN (28676)
ISAKMP: attribute UNKNOWN (28679)
       Unsupported Attr: 28679
ISAKMP: attribute UNKNOWN (28680)
       Unsupported Attr: 28680
ISAKMP: attribute
                   UNKNOWN (28677)
       Unsupported Attr: 28677
ISAKMP (0:0): responding to peer config from 14.36.100.55.
  ID = 3979868003
return status is IKMP_NO_ERROR
crypto_isakmp_process_block: src 14.36.100.55, dest 14.36.100.50
OAK_QM exchange
oakley_process_quick_mode:
OAK_QM_IDLE
ISAKMP (0): processing SA payload. message ID = 1527320241
ISAKMP : Checking IPSec proposal 1
ISAKMP: transform 1, ESP_3DES
ISAKMP: attributes in transform:
           authenticator is HMAC-MD5
ISAKMP:
ISAKMP:
           encaps is 1
ISAKMP:
           SA life type in seconds
            SA life duration (VPI) of 0x0 0x20 0xc4 0x9b
ISAKMP:
  IPSEC(validate_proposal): transform proposal (prot 3, trans
3, hmac_alg 1) not supported
ISAKMP (0): atts not acceptable. Next payload is 0
ISAKMP (0): skipping next ANDed proposal (1)
ISAKMP : Checking IPSec proposal 2
ISAKMP: transform 1, ESP_3DES
ISAKMP: attributes in transform:
           authenticator is HMAC-SHA
ISAKMP:
ISAKMP:
            encaps is 1
            SA life type in seconds
ISAKMP:
ISAKMP:
            SA life duration (VPI) of 0x0 0x20 0xc4 0x9b
  IPSEC(validate_proposal): transform proposal (prot 3, trans
3, hmac_alg 2) not supported
ISAKMP (0): atts not acceptable. Next payload is 0
ISAKMP (0): skipping next ANDed proposal (2)
```

ISAKMP : Checking IPSec proposal 3 ISAKMP: transform 1, ESP\_3DES ISAKMP: attributes in transform: ISAKMP: authenticator is HMAC-MD5 encaps is 1 ISAKMP: SA life type in seconds ISAKMP: SA life duration (VPI) of 0x0 0x20 0xc4 0x9b TSAKMP: IPSEC(validate\_proposal): transform proposal (prot 3, trans 3, hmac\_alg 1) not supported ISAKMP (0): atts not acceptable. Next payload is 0 ISAKMP : Checking IPSec proposal 4 ISAKMP: transform 1, ESP\_3DES ISAKMP: attributes in transform: authenticator is HMAC-SHA ISAKMP: ISAKMP: encaps is 1 TSAKMP: SA life type in seconds TSAKMP: SA life duration (VPI) of 0x0 0x20 0xc4 0x9b IPSEC(validate\_proposal): transform proposal (prot 3, trans 3, hmac\_alg 2) not supported ISAKMP (0): atts not acceptable. Next payload is 0 ISAKMP : Checking IPSec proposal 5 ISAKMP: transform 1, ESP\_DES ISAKMP: attributes in transform: ISAKMP: authenticator is HMAC-MD5 ISAKMP: encaps is 1 SA life type in seconds TSAKMP: SA life duration (VPI) of 0x0 0x20 0xc4 0x9b ISAKMP: ISAKMP (0): atts are acceptable. ISAKMP (0): bad SPI size of 2 octets! ISAKMP : Checking IPSec proposal 6 ISAKMP: transform 1, ESP\_DES ISAKMP: attributes in transform: authenticator is HMAC-SHA TSAKMP: ISAKMP: encaps is 1 ISAKMP: SA life type in seconds SA life duration (VPI) of 0x0 0x20 0xc4 0x9b TSAKMP: IPSEC(validate\_proposal): transform proposal (prot 3, trans 2, hmac\_alg 2) not supported ISAKMP (0): atts not acceptable. Next payload is 0 ISAKMP (0): skipping next ANDed proposal (6) ISAKMP : Checking IPSec proposal 7 ISAKMP: transform 1, ESP\_DES ISAKMP: attributes in transform: authenticator is HMAC-MD5 ISAKMP: ISAKMP: encaps is 1 ISAKMP: SA life type in seconds SA life duration (VPI) of 0x0 0x20 0xc4 0x9b ISAKMP: ISAKMP (0): atts are acceptable.IPSEC(validate\_proposal\_request): proposal part #1, (key eng. msg.) dest= 14.36.100.50, src= 14.36.100.55, dest\_proxy= 14.36.100.50/255.255.255.255/0/0 (type=1), src\_proxy= 10.1.2.1/255.255.255.255/0/0 (type=1), protocol= ESP, transform= esp-des esp-md5-hmac , lifedur= 0s and 0kb, spi= 0x0(0), conn\_id= 0, keysize= 0, flags= 0x4

```
ISAKMP (0): processing NONCE payload. message ID = 1527320241
ISAKMP (0): processing ID payload. message ID = 1527320241
ISAKMP (0): ID_IPV4_ADDR src 10.1.2.1 prot 0 port 0
ISAKMP (0): processing ID payload. message ID = 1527320241
ISAKMP (0): ID_IPV4_ADDR dst 14.36.100.50 prot 0 port
   OIPSEC(key_engine): got a queue event...
IPSEC(spi_response): getting spi 0xf39c2217(4087095831) for SA
             14.36.100.55 to 14.36.100.50 for prot 3
        from
return status is IKMP_NO_ERROR
crypto_isakmp_process_block: src 14.36.100.55, dest 14.36.100.50
OAK_QM exchange
oakley_process_quick_mode:
OAK_QM_IDLE
ISAKMP (0): processing SA payload. message ID = 3487980779
ISAKMP : Checking IPSec proposal 1
ISAKMP: transform 1, ESP_3DES
ISAKMP: attributes in transform:
         authenticator is HMAC-MD5
ISAKMP:
crypto_isakmp_process_block: src 14.36.100.55, dest 14.36.100.50
OAK_QM exchange
oakley_process_quick_mode:
OAK_QM_AUTH_AWAIT
ISAKMP (0): Creating IPSec SAs
                         14.36.100.55 to
       inbound SA from
                                            14.36.100.50
                         10.1.2.1 to 14.36.100.50)
             (proxv
       has spi 4087095831 and conn_id 1 and flags 4
       lifetime of 2147483 seconds
       outbound SA from 14.36.100.50 to 14.36.100.55
            (proxy 14.36.100.50 to
                                            10.1.2.1)
       has spi 1929305241 and conn_id 2 and flags 4
       lifetime of 2147483 secondsIPSEC(key_engine): got a queue event...
IPSEC(initialize_sas): ,
  (key eng. msg.) dest= 14.36.100.50, src= 14.36.100.55,
   dest_proxy= 14.36.100.50/0.0.0.0/0/0 (type=1),
   src_proxy= 10.1.2.1/0.0.0.0/0/0 (type=1),
   protocol= ESP, transform= esp-des esp-md5-hmac ,
    lifedur= 2147483s and 0kb,
    spi= 0xf39c2217(4087095831), conn_id= 1, keysize= 0, flags= 0x4
IPSEC(initialize_sas): ,
  (key eng. msg.) src= 14.36.100.50, dest= 14.36.100.55,
    src_proxy= 14.36.100.50/0.0.0.0/0/0 (type=1),
   dest_proxy= 10.1.2.1/0.0.0.0/0/0 (type=1),
   protocol= ESP, transform= esp-des esp-md5-hmac ,
   lifedur= 2147483s and 0kb,
    spi= 0x72fedc99(1929305241), conn_id= 2, keysize= 0, flags= 0x4
VPN Peer: IPSEC: Peer ip:14.36.100.55 Ref cnt incremented to:2
  Total VPN Peers:1
VPN Peer: IPSEC: Peer ip:14.36.100.55 Ref cnt incremented to:3
  Total VPN Peers:1
return status is IKMP_NO_ERROR
crypto_isakmp_process_block: src 14.36.100.55, dest 14.36.100.50
OAK_QM exchange
oakley_process_quick_mode:
OAK_QM_AUTH_AWAIT
ISAKMP (0): Creating IPSec SAs
       inbound SA from 14.36.100.55 to 14.36.100.50
                         10.1.2.1 to
                                             0.0.0.0
            (proxy
       has spi 1791135440 and conn_id 3 and flags 4
       lifetime of 2147483 seconds
```

outbound SA from 14.36.100.50 to 14.36.100.55 (proxy 0.0.0.0 to 10.1.2.1) has spi 173725574 and conn\_id 4 and flags 4 lifetime of 2147483 secondsIPSEC(key\_engine): got a queue event... IPSEC(initialize\_sas): , (key eng. msg.) dest= 14.36.100.50, src= 14.36.100.55, dest\_proxy= 0.0.0.0/0.0.0.0/0/0 (type=4), src\_proxy= 10.1.2.1/0.0.0.0/0/0 (type=1), protocol= ESP, transform= esp-des esp-md5-hmac , lifedur= 2147483s and 0kb, spi= 0x6ac28ed0(1791135440), conn\_id= 3, keysize= 0, flags= 0x4 IPSEC(initialize\_sas): , (key eng. msg.) src= 14.36.100.50, dest= 14.36.100.55, src\_proxy= 0.0.0.0/0.0.0.0/0/0 (type=4), dest\_proxy= 10.1.2.1/0.0.0.0/0/0 (type=1), protocol= ESP, transform= esp-des esp-md5-hmac , lifedur= 2147483s and 0kb, spi= 0xa5ad786(173725574), conn\_id= 4, keysize= 0, flags= 0x4 VPN Peer: IPSEC: Peer ip:14.36.100.55 Ref cnt incremented to:4 Total VPN Peers:1 VPN Peer: IPSEC: Peer ip:14.36.100.55 Ref cnt incremented to:5 Total VPN Peers:1 return status is IKMP\_NO\_ERROR crypto\_isakmp\_process\_block: src 14.36.100.55, dest 14.36.100.50 ISAKMP (0): processing NOTIFY payload 36136 protocol 1 spi 0, message ID = 3443334051 ISAMKP (0): received DPD\_R\_U\_THERE from peer 14.36.100.55 ISAKMP (0): sending NOTIFY message 36137 protocol 1 return status is IKMP\_NO\_ERR\_NO\_TRANS VPN Client 3.5 for Windows

19:00:56.073 01/24/02 Sev=Info/6 DIALER/0x63300002 193 Initiating connection. CM/0x63100002 19:00:56.073 01/24/02 Sev=Info/4 194 Begin connection process 19:00:56.083 01/24/02 Sev=Info/4 195 CM/0x63100004Establish secure connection using Ethernet 196 19:00:56.083 01/24/02 Sev=Info/4 CM/0x63100026 Attempt connection with server "14.36.100.50" 19:00:56.083 01/24/02 Sev=Info/6 IKE/0x6300003B 197 Attempting to establish a connection with 14.36.100.50. 19:00:56.124 01/24/02 Sev=Info/4 198 IKE/0x63000013 SENDING >>> ISAKMP OAK AG (SA, KE, NON, ID, VID, VID, VID) to 14.36.100.50 199 19:00:56.774 01/24/02 Sev=Info/4 IPSEC/0x63700014 Deleted all keys 19:00:59.539 01/24/02 Sev=Info/5 200 IKE/0x6300002F

Received ISAKMP packet: peer = 14.36.100.50

201 19:00:59.539 01/24/02 Sev=Info/4 IKE/0x63000014 RECEIVING <<< ISAKMP OAK AG (SA, VID, VID, VID, KE, ID, NON, HASH) from 14.36.100.50

202 19:00:59.539 01/24/02 Sev=Info/5 IKE/0x63000059

Vendor ID payload = 12F5F28C457168A9702D9FE274CC0100

203 19:00:59.539 01/24/02 Sev=Info/5 IKE/0x63000001 Peer is a Cisco-Unity compliant peer

204 19:00:59.539 01/24/02 Sev=Info/5 IKE/0x63000059 Vendor ID payload = AFCAD71368A1F1C96B8696FC77570100

205 19:00:59.539 01/24/02 Sev=Info/5 IKE/0x63000001 Peer supports DPD

206 19:00:59.539 01/24/02 Sev=Info/5 IKE/0x63000059 Vendor ID payload = 6D761DDC26ACECA1B0ED11FABBB860C4

207 19:00:59.569 01/24/02 Sev=Info/4 IKE/0x63000013 SENDING >>> ISAKMP OAK AG \*(HASH, NOTIFY:STATUS\_INITIAL\_CONTACT) to 14.36.100.50

208 19:00:59.569 01/24/02 Sev=Info/5 IKE/0x6300002F Received ISAKMP packet: peer = 14.36.100.50

209 19:00:59.569 01/24/02 Sev=Info/4 IKE/0x63000014 RECEIVING <<< ISAKMP OAK TRANS \*(HASH, ATTR) from 14.36.100.50

210 19:00:59.569 01/24/02 Sev=Info/4 CM/0x63100015 Launch xAuth application

211 19:01:04.236 01/24/02 Sev=Info/4 CM/0x63100017 xAuth application returned

212 19:01:04.236 01/24/02 Sev=Info/4 IKE/0x63000013 SENDING >>> ISAKMP OAK TRANS \*(HASH, ATTR) to 14.36.100.50

213 19:01:04.496 01/24/02 Sev=Info/5 IKE/0x6300002F Received ISAKMP packet: peer = 14.36.100.50

214 19:01:04.496 01/24/02 Sev=Info/4 IKE/0x63000014 RECEIVING <<< ISAKMP OAK TRANS \*(HASH, ATTR) from 14.36.100.50

 215
 19:01:04.496
 01/24/02
 Sev=Info/4
 CM/0x6310000E

 Established Phase 1 SA.
 1 Phase 1 SA in the system

216 19:01:04.506 01/24/02 Sev=Info/4 IKE/0x63000013 SENDING >>> ISAKMP OAK TRANS \*(HASH, ATTR) to 14.36.100.50

217 19:01:04.516 01/24/02 Sev=Info/5 IKE/0x6300005D Client sending a firewall request to concentrator

218 19:01:04.516 01/24/02 Sev=Info/5 IKE/0x6300005C Firewall Policy: Product=Cisco Integrated Client, Capability= (Centralized Policy Push).

219 19:01:04.516 01/24/02 Sev=Info/4 IKE/0x63000013 SENDING >>> ISAKMP OAK TRANS \*(HASH, ATTR) to 14.36.100.50

220 19:01:04.586 01/24/02 Sev=Info/5 IKE/0x6300002F Received ISAKMP packet: peer = 14.36.100.50

221 19:01:04.586 01/24/02 Sev=Info/4 IKE/0x63000014 RECEIVING <<< ISAKMP OAK TRANS \*(HASH, ATTR) from 14.36.100.50

222 19:01:04.586 01/24/02 Sev=Info/5 IKE/0x63000010
MODE\_CFG\_REPLY: Attribute = INTERNAL\_IPV4\_ADDRESS: ,
value = 10.1.2.1

223 19:01:04.586 01/24/02 Sev=Info/5 IKE/0x63000010
MODE\_CFG\_REPLY: Attribute = INTERNAL\_IPV4\_DNS(1): ,
value = 10.1.1.2

224 19:01:04.586 01/24/02 Sev=Info/5 IKE/0x63000010 MODE\_CFG\_REPLY: Attribute = INTERNAL\_IPV4\_NBNS(1) (a.k.a. WINS) : , value = 10.1.1.2

225 19:01:04.586 01/24/02 Sev=Info/5 IKE/0x6300000E MODE\_CFG\_REPLY: Attribute = MODECFG\_UNITY\_DEFDOMAIN: , value = cisco.com

226 19:01:04.586 01/24/02 Sev=Info/4 CM/0x63100019 Mode Config data received

227 19:01:04.606 01/24/02 Sev=Info/5 IKE/0x63000055 Received a key request from Driver for IP address 14.36.100.50, GW IP = 14.36.100.50

228 19:01:04.606 01/24/02 Sev=Info/4 IKE/0x63000013 SENDING >>> ISAKMP OAK QM \*(HASH, SA, NON, ID, ID) to 14.36.100.50

229 19:01:04.606 01/24/02 Sev=Info/5 IKE/0x63000055 Received a key request from Driver for IP address 10.10.10.255, GW IP = 14.36.100.50

230 19:01:04.606 01/24/02 Sev=Info/4 IKE/0x63000013 SENDING >>> ISAKMP OAK QM \*(HASH, SA, NON, ID, ID) to 14.36.100.50

231 19:01:04.786 01/24/02 Sev=Info/4 IPSEC/0x63700014 Deleted all keys

232 19:01:05.948 01/24/02 Sev=Info/5 IKE/0x6300002F Received ISAKMP packet: peer = 14.36.100.50

233 19:01:05.948 01/24/02 Sev=Info/4 IKE/0x63000014 RECEIVING <<< ISAKMP OAK QM \*(HASH, SA, NON, ID, ID, NOTIFY:STATUS\_RESP\_LIFETIME) from 14.36.100.50

234 19:01:05.948 01/24/02 Sev=Info/5 IKE/0x63000044 RESPONDER-LIFETIME notify has value of 28800 seconds

235 19:01:05.948 01/24/02 Sev=Info/5 IKE/0x63000045 RESPONDER-LIFETIME notify has value of 4608000 kb

236 19:01:05.948 01/24/02 Sev=Info/4 IKE/0x63000013 SENDING >>> ISAKMP OAK QM \*(HASH) to 14.36.100.50

237 19:01:05.948 01/24/02 Sev=Info/5 IKE/0x63000058 Loading IPsec SA (Message ID = 0x5B090EB1 OUTBOUND SPI = 0xF39C2217 INBOUND SPI = 0x72FEDC99)

238 19:01:05.948 01/24/02 Sev=Info/5 IKE/0x63000025 Loaded OUTBOUND ESP SPI: 0xF39C2217

239 19:01:05.948 01/24/02 Sev=Info/5 IKE/0x63000026 Loaded INBOUND ESP SPI: 0x72FEDC99

240 19:01:05.948 01/24/02 Sev=Info/4 CM/0x6310001A One secure connection established

241 19:01:05.988 01/24/02 Sev=Info/6 DIALER/0x63300003 Connection established. 242 19:01:06.078 01/24/02 Sev=Info/6 DIALER/0x63300008 MAPI32 Information - Outlook not default mail client

243 19:01:06.118 01/24/02 Sev=Info/5 IKE/0x6300002F Received ISAKMP packet: peer = 14.36.100.50

244 19:01:06.118 01/24/02 Sev=Info/4 IKE/0x63000014 RECEIVING <<< ISAKMP OAK QM \*(HASH, SA, NON, ID, ID, NOTIFY:STATUS\_RESP\_LIFETIME) from 14.36.100.50

245 19:01:06.118 01/24/02 Sev=Info/5 IKE/0x63000044 RESPONDER-LIFETIME notify has value of 28800 seconds

246 19:01:06.118 01/24/02 Sev=Info/5 IKE/0x63000045 RESPONDER-LIFETIME notify has value of 4608000 kb

247 19:01:06.118 01/24/02 Sev=Info/4 IKE/0x63000013 SENDING >>> ISAKMP OAK QM \*(HASH) to 14.36.100.50

248 19:01:06.118 01/24/02 Sev=Info/5 IKE/0x63000058 Loading IPsec SA (Message ID = 0xCFE65CEB OUTBOUND SPI = 0x6AC28ED0 INBOUND SPI = 0x0A5AD786)

249 19:01:06.118 01/24/02 Sev=Info/5 IKE/0x63000025 Loaded OUTBOUND ESP SPI: 0x6AC28ED0

250 19:01:06.118 01/24/02 Sev=Info/5 IKE/0x63000026 Loaded INBOUND ESP SPI: 0x0A5AD786

251 19:01:06.118 01/24/02 Sev=Info/4 CM/0x63100022 Additional Phase 2 SA established.

252 19:01:07.020 01/24/02 Sev=Info/4 IPSEC/0x63700010 Created a new key structure

253 19:01:07.020 01/24/02 Sev=Info/4 IPSEC/0x6370000F Added key with SPI=0x17229cf3 into key list

254 19:01:07.020 01/24/02 Sev=Info/4 IPSEC/0x63700010 Created a new key structure

255 19:01:07.020 01/24/02 Sev=Info/4 IPSEC/0x6370000F Added key with SPI=0x99dcfe72 into key list

256 19:01:07.020 01/24/02 Sev=Info/4 IPSEC/0x63700010 Created a new key structure

257 19:01:07.020 01/24/02 Sev=Info/4 IPSEC/0x6370000F Added key with SPI=0xd08ec26a into key list

258 19:01:07.020 01/24/02 Sev=Info/4 IPSEC/0x63700010 Created a new key structure

259 19:01:07.020 01/24/02 Sev=Info/4 IPSEC/0x6370000F Added key with SPI=0x86d75a0a into key list

260 19:01:15.032 01/24/02 Sev=Info/6 IKE/0x6300003D Sending DPD request to 14.36.100.50, seq# = 152233542

261 19:01:15.032 01/24/02 Sev=Info/4 IKE/0x63000013 SENDING >>> ISAKMP OAK INFO \*(HASH, NOTIFY:DPD\_REQUEST) to 14.36.100.50 262 19:01:15.032 01/24/02 Sev=Info/5 IKE/0x6300002F Received ISAKMP packet: peer = 14.36.100.50

263 19:01:15.032 01/24/02 Sev=Info/4 IKE/0x63000014 RECEIVING <<< ISAKMP OAK INFO \*(HASH, NOTIFY:DPD\_ACK) from 14.36.100.50

264 19:01:15.032 01/24/02 Sev=Info/5 IKE/0x6300003F Received DPD ACK from 14.36.100.50, seq# received = 152233542, seq# expected = 152233542

# <u>関連情報</u>

- <u>PIX に関するサポート ページ</u>
- <u>PIX コマンド リファレンス</u>
- ・RADIUS に関するサポート ページ
- <u>Cisco VPN 3000 シリーズ コンセントレータに関するサポート ページ</u>
- ・<u>Cisco VPN 3000 シリーズ クライアントに関するサポート ページ</u>
- ・IPSec ネゴシエーション/IKE プロトコルに関するサポート ページ
- Requests for Comments (RFCs)
- <u>テクニカルサポート Cisco Systems</u>